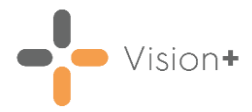

# Creating and Managing Recalls in Practice Reports

A simple, comprehensive recall program is built into **Vision+ Practice Reports**. Recalls can be per patient group, per disease area or there is a facility to merge co-morbidity cohorts to facilitate streamlining of letter, phone or SMS invites.

Vision+ also keeps track of the number of letters sent to the patient, automatically updates the invite status and records an entry in the patient's record.

**Note** - The **Vision+** recall functionality uses history entries to record invite letters rather than Vision recall entries.

The following steps are required before recalling your patients:

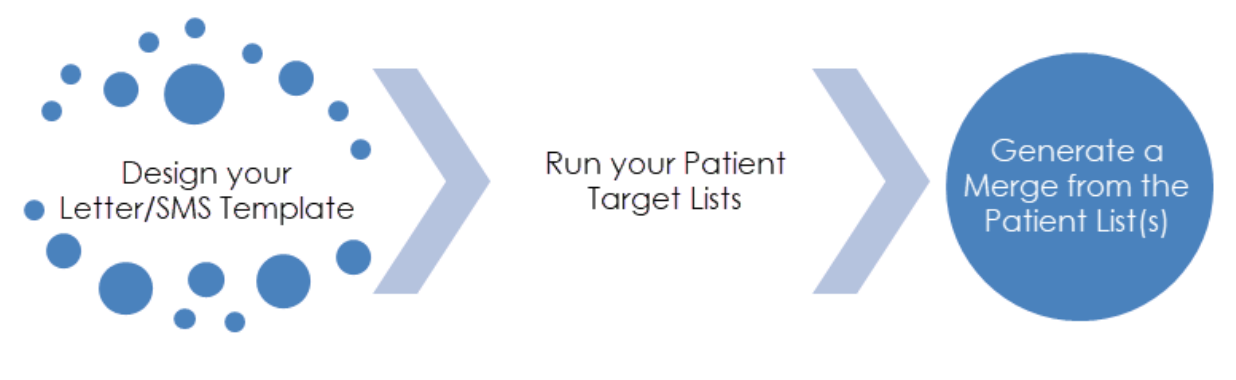

### Recalls

- For designing your Letter/SMS Template, see <u>Designing Patient</u> <u>Recall Templates</u>.
- For performing a merge on your patient list, see <u>Running a Mail</u> <u>Merge from Patient Target Lists</u>.

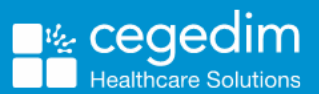

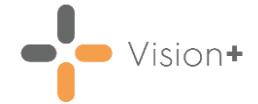

# **Recalling Patients by Letter**

You can send a recall letter to a group of patients using specific reports in **Vision+ Practice Reports**. This is particularly useful when recalling patients for specific QOF/QAIF or Enhanced areas.

To recall patients by letter:

1. **Practice Reports** opens by default on the QOF/QAIF page but you can select any report. Select the required report to run it.

|                |                                                                                                    | Practice Report                                                                        | ts                        | ₹ - E X                                                                                                    |  |  |  |  |  |  |
|----------------|----------------------------------------------------------------------------------------------------|----------------------------------------------------------------------------------------|---------------------------|----------------------------------------------------------------------------------------------------|--|--|--|--|--|--|
| QOF            | QOF Version 45 [England]                                                                                                    |                                                                                        |                           |                                                                                                    |  |  |  |  |  |  |
| Practice Lists | All                                                                                                    |                                                                                        |                           |                                                                                                    |  |  |  |  |  |  |
| Last Run       | Asthma                                                                                                    | Atrial fibrillation                                                                    |                           | Blood pressure                                                                                                    |  |  |  |  |  |  |
| E durada       | Cancer                                                                                                    | Cervical screening                                                                     |                           | Chronic kidney disease                                                                                                    |  |  |  |  |  |  |
| Extracts       | Chronic obstructive pulmonary disease                                                                                                    | Coronary heart disease                                                                 |                           | Dementia                                                                                                    |  |  |  |  |  |  |
| Warfarin       | Depression                                                                                                    | Diabetes mellitus                                                                      |                           | Epilepsy                                                                                                    |  |  |  |  |  |  |
| A              | Heart failure                                                                                                    | Hypertension                                                                           |                           | Learning disabilities                                                                                                    |  |  |  |  |  |  |
| Appointments   | Mental health problems                                                                                                    | Non-diabetic Hyperglycae                                                               | emia                      | Obesity                                                                                                    |  |  |  |  |  |  |
| Patient Groups | Osteoporosis                                                                                                    | Palliative care                                                                        |                           | Peripheral arterial disease                                                                                                    |  |  |  |  |  |  |
|                | Rheumatoid arthritis                                                                                                    | Smoking                                                                                |                           | Stroke and transient ischaemic attacks                                                                                                    |  |  |  |  |  |  |
|                | [Prevalence searches]                                                                                                    | [Register checks]                                                                      |                           |                                                                                                    |  |  |  |  |  |  |
|                | Using Contract Manager yo<br>point's totals, track aspirat<br>workloads, compare year-<br>show your practice prevale<br>with financial information. | ou can view your<br>ions, plan monthly<br>on-year performance,<br>ence and provide you | High Value<br>Patients    | High Value Patients are a list of the top 25<br>patients with outstanding indicators that have a<br>corresponding high points/financial value. |  |  |  |  |  |  |
|                | Merge<br>Templates                                                                                                    | ail/SMS merge                                                                          | SMS Question<br>Templates | Create, edit and delete SMS question templates.                                                                                                |  |  |  |  |  |  |
|                | Synchronisation last sta                                                                                                    | rted: 23 Dec 20                                                                        | 020 10:42                 |                                                                                                    |  |  |  |  |  |  |

2. When you select a Practice or QOF/QAIF List 'Do you want to run this practice list now for the report date dd/mm/yyyy, or schedule it to run in the next 24 hours?' displays:

| Confirm | x                                                                                                    |
|---------|----------------------------------------------------------------------------------------------------|
| ?       | Do you want to run this practice list now for the report date 20/10/2022, or schedule it to run in the next 24 hours? |
|         | Run now Schedule Cancel                                                                                               |

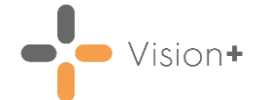

Select from:

• **Run Now** - To run the report. The report screen displays with the progress bar as normal.

**Note** - To run a report for call and recall invite purposes you must select **Run Now**.

• Schedule - To schedule the report in the next 24 hours, the Schedule screen displays, enter a start time in the next 24 hours to run the report:

**Note** - This must be set using the 24 hour clock, for example 4pm is 16:00.

| ٩                          | х         |
|----------------------------|-----------|
|                            | 0         |
| Please enter a start time: | 09:12 🛟   |
|                            | OK Cancel |

You can now continue working as usual and the report runs as per your schedule. Once a report is run as scheduled it displays in the **Practice Reports** - **Last Run** screen.

- **Cancel** To exit the confirmation screen.
- 3. When the report is complete, it displays on a new tab. Highlight a cohort line of patients that you want to send a letter to and select

| Merge Indicator :                                                                                                    |                                  |           |                            |                   |  |  |  |  |  |  |  |  |  |
|----------------------------------------------------------------------------------------------------|----------------------------------|-----------|----------------------------|-------------------|--|--|--|--|--|--|--|--|--|
| Select Merge                                                                                                    | Atrial fibrillation - 01 Apr 202 | 21        |                            | 7 8 - <b>5</b> X  |  |  |  |  |  |  |  |  |  |
| File Home Appearance                                                                                                    |                                  |           |                            |                   |  |  |  |  |  |  |  |  |  |
| Print Print CSV Merge<br>Preylew File Patient List                                                                                                    | dd Patient<br>Group              |           | Highlight a<br>report line | *                 |  |  |  |  |  |  |  |  |  |
| Patient Name                                                                                                    | DOB                              | Sex NHS N | Number Telephone No        | Mobile No Email A |  |  |  |  |  |  |  |  |  |
| Category : Atrial fibrillation Category : Atrial fibrillation Category : Atrial fibrillation Category : Atrial fibrillation Category : Atrial fibrillation Category : [Extra indicators] Category : [Extra indicators] Category : [Extra indicators] |                                  |           |                            |                   |  |  |  |  |  |  |  |  |  |
| E category . [r revalence searches]                                                                                                    |                                  |           |                            |                   |  |  |  |  |  |  |  |  |  |

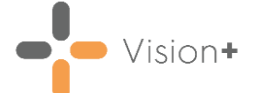

1 CHERBY 1

1 THE CRO

4. The **Mailings** screen displays, select the **Mail** checkbox for each patient that you want to recall:

|    |                                                                                                    |                 |                                                                       |                                               |                                                                  | Regist                                                                               | er                                   |                                                                                      |                             |             |                 | 7 2 8                                                | x   |
|----|----------------------------------------------------------------------------------------------------|-----------------|-----------------------------------------------------------------------|-----------------------------------------------|------------------------------------------------------------------|--------------------------------------------------------------------------------------|--------------------------------------|--------------------------------------------------------------------------------------|-----------------------------|-------------|-----------------|------------------------------------------------------|-----|
|    | Soloct all                                                                                                    | Mailings        | SMS Calcu                                                             | lator Bulk Insert                             | Appearance                                                       |                                                                                      |                                      |                                                                                      |                             |             |                 |                                                      |     |
|    | patients                                                                                                    | Open<br>Patient | Select<br>All<br>Action                                               | Please select a letter to                     | emplate:-<br>Start Mail M                                        | - Docm                                                                               | ail Mail I                           | Preview Phor<br>Letter                                                               | ned Update<br>Invite Status | us          |                 |                                                      |     |
|    |                                                                                                    | - Mail          | Patient                                                               |                                               |                                                                  | nvite Status 💡 Invite                                                                | Date 📍 Usual Si                      |                                                                                      | Telephone No ?              | Mobile No 🕈 | Email Address   | Address                                              |     |
|    | Select<br>individual<br>patients                                                                                           |                 | AARON, JOHNNY<br>ABDELLAOUI, AAT<br>ABOUMAIZAR, FO<br>ABULAFIA, GIDON | UZZIAH<br>FIFA NADA<br>REST WALKER<br>I NOGAH | 31/07/1990 11<br>11/11/1991 12<br>28/04/1942 12<br>03/04/1944 12 | st invite required<br>st invite required<br>st invite required<br>st invite required | QOF Te<br>QOF Te<br>QOF Te<br>QOF Te | st Practice (INPS)<br>st Practice (INPS)<br>st Practice (INPS)<br>st Practice (INPS) |                             |             |                 | 1 COURTLA<br>1 CHERRY 1<br>1 TITCHFIEL<br>1 THE CROP | THE |
|    | use <b>Sele</b><br>lists.                                                                                                  | ect All         | from the                                                              | e toolbar                                     | r, this is                                                       | useful f                                                                             | or ma                                | inagin                                                                               | g large                     | es,<br>er   |                 |                                                      |     |
| 5. | Next, from <b>Please select a letter template</b> on the toolbar, select the required template and then select <b>Mail</b> |                 |                                                                       |                                               |                                                                  |                                                                                      |                                      |                                                                                      |                             |             |                 |                                                      |     |
|    |                                                                                                    |                 | Selec<br>template                                                     | ct a letter<br>e from the lis                 | ;†                                                               | Select N                                                                             | Nail                                 |                                                                                      |                             |             |                 |                                                      |     |
|    |                                                                                                    | 1               |                                                                       |                                               |                                                                  | Register                                                                             |                                      |                                                                                      |                             |             | 3               |                                                      | ĸ   |
|    | Mailings                                                                                                    | SMS Calcu       | lator Bulk Inse                                                       | ert Appearance                                |                                                                  |                                                                                      |                                      |                                                                                      |                             |             |                 |                                                      |     |
|    | Open Sele                                                                                                    | ct Random       | Please select a le                                                    | tter template:-                               | Ŧ                                                                | Docmail Mail                                                                         | Preview                              | Phoned                                                                               | Update                      |             |                 |                                                      |     |
|    | Act                                                                                                    | ion Select      |                                                                       | Start Mail                                    | Merge                                                            |                                                                                      | Preview                              | Invite S                                                                             | Status                      |             |                 | \$                                                   |     |
|    | Mail F                                                                                                    | atient          |                                                                       | DOB<br>31/07/1990                             | Invite Status                                                    | ▼ Invite Date ▼ Ust<br>d 00                                                          | ial Surgery<br>F Test Practice       | ♥ Telepho<br>(INPS)                                                                  | one No 📍 Mobil              | e No 🔋 Em   | ail Address 👻 i |                                                      |     |

6. The recall letters open in a single document, ready to be printed. Vision+ also adds an appropriate Clinical term into the patient's medical record to help manage the recall status. For more information on the recall status, see Managing the Recall Invite Status.

QOF Test Practice (INPS)

QOF Test Practice (INPS)

QOF Test Practice (INPS)

7. Print the recall letters and select **Update** to update the invite status:

11/11/1991 1st invite required

28/04/1942 1st invite required

03/04/1944 1st invite required

ABDELLAGUI, AATIFA NADA

ABULAFIA, GIDON NOGAH

ABOUMAIZAR, FOREST WALKER

| Confirm | n X                                                                                                    |
|---------|----------------------------------------------------------------------------------------------------|
| ?       | Your mail merge letter should have now been created.<br>Please ensure you have printed your letter before updating the invite status. |
|         | (Update) Cancel                                                                                                    |

8. The mail merge letters automatically save in the patient's record along with the relevant clinical code as a history entry:

| App <u>o</u> intme | nts   Patient Select   Patie <u>n</u> t Details   <u>P</u> roblems 🕨 Journa | History Therapy I tests   Consultations   Filtered   Guidelines |
|--------------------|-----------------------------------------------------------------------------|-----------------------------------------------------------------|
| Date               | Description                                                                 |                                                                 |
| 14/04/22           | 🖉 Clinical Letter 🛛 Atrial fibril monit 1 st letter 🖉 🖉                     | Clinical term recorded                                          |
|                    | Ha Atrial fibrillation monitoring first letter TEST.doc                     | and letter attached                                             |

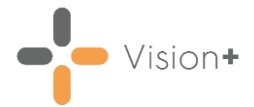

## Viewing a Saved Letter

To view a saved letter:

 From Vision 3 - Consultation Manager, find the letter in the patient's record or select it from the Miscellaneous folder on the Navigation Pane:

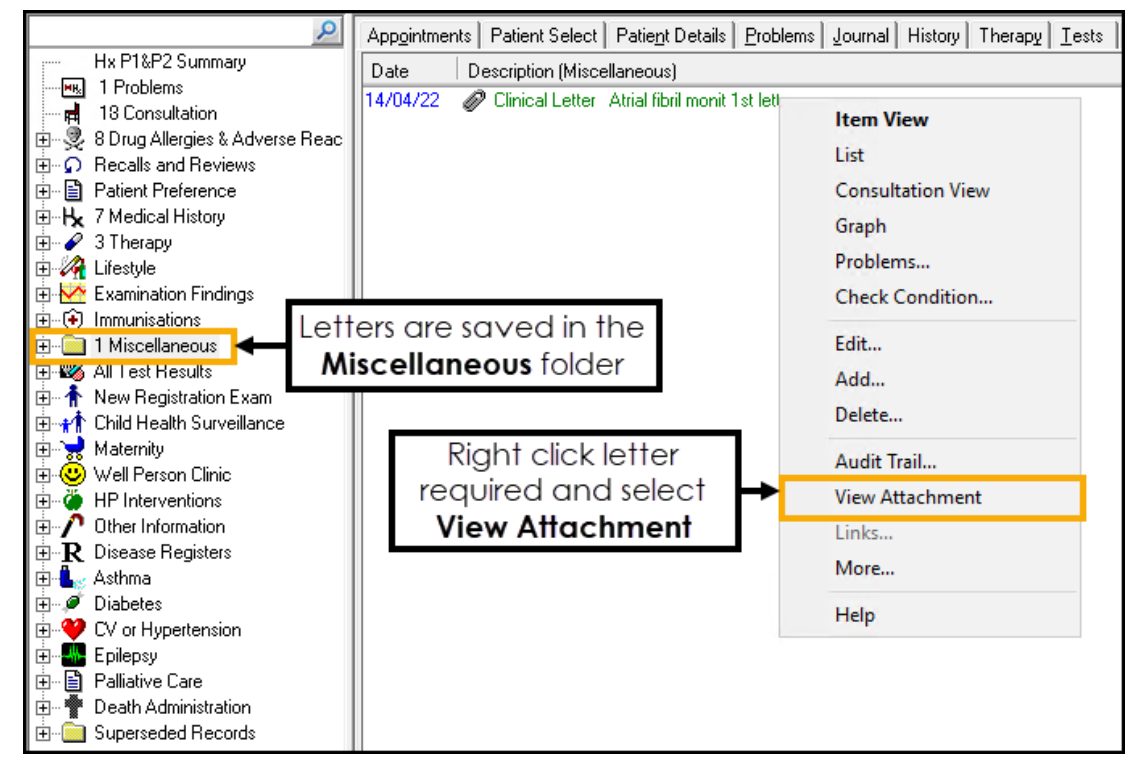

2. Right click on the required letter and select View Attachment.

**Note** - The letters save as individual documents in the P:\attach folder.

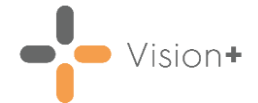

# **Recalling Patients by SMS Messaging**

You can send a recall SMS text message to a group of patients using specific reports in **Vision+ Practice Reports**. This is particularly useful when recalling patients for specific QOF/QAIF or Enhanced areas.

To recall patients by SMS text message:

1. From the **Windows Notification Area**, right click **Vision+** and select **Practice Reports**. **Practice Reports** opens by default on the QOF/QAIF screen, but you can select any report or patient group from the menu:

|                |                                         | Practice Reports                                                                       |                           |                                                                                                    |  |  |  |  |  |  |  |  |
|----------------|-----------------------------------------|----------------------------------------------------------------------------------------|---------------------------|----------------------------------------------------------------------------------------------------|--|--|--|--|--|--|--|--|
| QOF            | QOF Version 45 [England]                |                                                                                        |                           |                                                                                                    |  |  |  |  |  |  |  |  |
| Practice Lists | All                                     |                                                                                        |                           |                                                                                                    |  |  |  |  |  |  |  |  |
| Last Run       | Asthma                                  | Atrial fibrillation                                                                    |                           | Blood pressure                                                                                                    |  |  |  |  |  |  |  |  |
|                | Cancer                                  | Cervical screening                                                                     |                           | Chronic kidney disease                                                                                                    |  |  |  |  |  |  |  |  |
| Extracts       | Chronic obstructive pulmonary disease   | Coronary heart disease                                                                 |                           | Dementia                                                                                                    |  |  |  |  |  |  |  |  |
| Warfarin       | Depression                              | Diabetes mellitus                                                                      |                           | Epilepsy                                                                                                    |  |  |  |  |  |  |  |  |
| Anneisterente  | Heart failure                           | Hypertension                                                                           |                           | Learning disabilities                                                                                                    |  |  |  |  |  |  |  |  |
| Appointments   | Mental health problems                  | Non-diabetic Hyperglycae                                                               | emia                      | Obesity                                                                                                    |  |  |  |  |  |  |  |  |
| Patient Groups | Osteoporosis                            | Palliative care                                                                        |                           | Peripheral arterial disease                                                                                                    |  |  |  |  |  |  |  |  |
|                | Rheumatoid arthritis                    | Smoking                                                                                |                           | Stroke and transient ischaemic attacks                                                                                                    |  |  |  |  |  |  |  |  |
|                | [Prevalence searches]                   | [Register checks]                                                                      |                           |                                                                                                    |  |  |  |  |  |  |  |  |
|                | Contract<br>Manager                     | ou can view your<br>ions, plan monthly<br>on-year performance,<br>ence and provide you | High Value<br>Patients    | High Value Patients are a list of the top 25<br>patients with outstanding indicators that have a<br>corresponding high points/financial value. |  |  |  |  |  |  |  |  |
|                | Create, edit and delete ma<br>templates | il/SMS merge                                                                           | SMS Question<br>Templates | Create, edit and delete SMS question templates.                                                                                                |  |  |  |  |  |  |  |  |
|                | Synchronisation last state              | rted: 23 Dec 20                                                                        | 020 10:42                 |                                                                                                    |  |  |  |  |  |  |  |  |

- 2. Select a report to run.
- 3. When you select a Practice or QOF/QAIF List 'Do you want to run this practice list now for the report date dd/mm/yyyy, or schedule it to run in the next 24 hours?' displays:

| Confirm | X                                                                                                    |
|---------|----------------------------------------------------------------------------------------------------|
| ~       | Do you want to run this practice list now for the report date 20/10/2022,<br>or schedule it to run in the next 24 hours?<br>Run now Schedule Cancel |

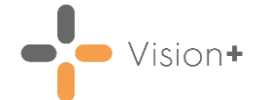

Select from:

• **Run Now** - To run the report. The report screen displays with the progress bar as normal.

**Note** - To run a report for call and recall invite purposes you must select **Run Now**.

• Schedule - To schedule the report in the next 24 hours, the Schedule screen displays, enter a start time in the next 24 hours to run the report:

**Note** - This must be set using the 24 hour clock, for example 4pm is 16:00.

| Ō                                  | ×   |
|------------------------------------|-----|
|                                    | 0   |
| Please enter a start time: 09:12 🛟 |     |
| OK                                 | cel |

You can now continue working as usual and the report runs as per your schedule. Once a report is run as scheduled it displays in the **Practice Reports** - **Last Run** screen.

- **Cancel** To exit the confirmation screen.
- 4. When the report is complete, highlight a cohort line of patients that you want to send a text message to and select either Merge Indicator, Merge Category or Merge Patient Group, depending on what report you have selected:

|                                                    |                                  |             |                                                   |           | All Patients Betwee                                                        | en 40-75 |            |                            | 코 또 - | ΞX |
|----------------------------------------------------|----------------------------------|-------------|---------------------------------------------------|-----------|----------------------------------------------------------------------------|----------|------------|----------------------------|-------|----|
| File                                               | Home                             | Арре        | earance                                           |           |                                                                            | -        |            |                            |       |    |
| Print<br>Pre <u>v</u> iew                          | Print Patie                      | CSV<br>File | Merge<br>Patient Group                            | -         | Highlight a report line<br>and select <b>Merge</b><br><b>Patient Group</b> |          |            |                            |       | *  |
| Patient Nam                                        | ne                               |             |                                                   |           | ♥ D0                                                                       | B 💡 Sex  | NHS Number | 📍 Telephone No 📍 Mobile No | )     | ۴E |
| <ul> <li>Category</li> <li>All Patentic</li> </ul> | y : Patient Gro<br>atients Betwe | en 40-7     | <sup>v</sup> atients Between 4<br>5 : (COUNT=4608 | 0-75<br>) |                                                                            |          |            |                            |       |    |

5. The Mailings screen displays, select SMS:

|           | Se      | elect         | SMS              |                  |               |               |             |            |                          |              |                   |                        |         |                 |               |                |
|-----------|---------|---------------|------------------|------------------|---------------|---------------|-------------|------------|--------------------------|--------------|-------------------|------------------------|---------|-----------------|---------------|----------------|
|           | 🗳 🖨     |               |                  |                  |               |               |             | P          | All Patients Be          | etween 40-7  | 5                 |                        |         |                 |               | 3 8 <b>0 X</b> |
| M         | ailings | SMS           | SMS (            | Questio          | ns Cal        | culator i     | Bulk Insert | Appear     | ance                     |              |                   |                        |         |                 |               |                |
|           | 7       | <b>ĕ</b> ∕    |                  | Pleas            | se select a l | etter templat | te:-        |            |                          |              | ¢,                |                        |         |                 |               |                |
| Op<br>Pat | ient    | Select<br>All | Random<br>Select |                  |               |               |             |            | <ul> <li>Mail</li> </ul> | Preview      | Phoned            | Update<br>Invite Stati | 15      |                 |               |                |
|           |         | Action        |                  | Start Mail Merge |               |               |             |            |                          | Preview      | Invi              | te Status              |         |                 |               | *              |
| П М       | ail     | 📍 Patie       | ent              | ٩ (              | DOB 💎         | Invite Statu  | ıs 🔻 İnvit  | e Date 📍 U | sual Surgery 💎           | Telephone No | 📍 Mobile          | No 👻 Usua              | al GP 📑 | Registered GP 🕈 | Email Address |                |
|           |         | A, A          | A                |                  | 13/08/2004    |               |             |            |                          | 01234567890  | Invalid<br>078790 | work<br>078945 Dr Ti   | m Rock  | Dr Fiona Venus  | test@test.com |                |

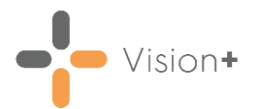

6. The **SMS** screen displays:

|                                                   | c                   | Select<br>all/random | ]                          | Select Te<br>texts remo<br>SMS            | mplat<br>iining (<br>Messo | e, view<br>and send<br>ige | SN                      | \S Filters                  |                            | SMS Rep         | oorts               |        |
|---------------------------------------------------|---------------------|----------------------|----------------------------|-------------------------------------------|----------------------------|----------------------------|-------------------------|-----------------------------|----------------------------|-----------------|---------------------|--------|
|                                                   | 🔡 🚨 🖨 🛙<br>Mailings | SMS 🚽 SMS Quest      | ions Calc                  | ulator Bulk Inser                         | t Appe                     | All Patients B             | etween 40-75            |                             |                            |                 |                     | s∞∎x   |
| Open patient<br>in <b>Consultation</b><br>Manager | Open<br>Patient A   | lect Random          | ase select an :<br>Send SM | 5MS message templa<br>5 Messages [390 te: | te:-                       | SMS<br>Message             | No<br>No<br>Wobile Numb | I Invalid<br>bers Numb      | Mobile Decline<br>pers SMS | d Sent L        | og                  | *      |
|                                                   | E Mail 📍            | Patient 📍            | DOB 📍                      | Invite Status 💡 In                        | vite Date 💎                | Usual Surgery 🕈            | Telephone No 🔋          | Mobile No 💎                 | Usual GP 🔗                 | Registered GP 🕈 | Email Address       |        |
|                                                   |                     | А, А А               | 13/08/2004                 |                                           |                            |                            | 01234567890             | Invalid work<br>07879078945 | Dr Tim Rock                | Dr Fiona Venus  | test@test.com       |        |
|                                                   |                     | ABALUNAM, A          | 03/11/1985                 |                                           |                            |                            |                         | 07940834469                 | Dr Fiona Venus             | Dr Fiona Venus  | demo@a.com          |        |
|                                                   |                     | ABALUNAM, ABBY       | 03/04/2001                 |                                           |                            |                            |                         | 07717<br>668966             | Dr Jane Mars               | Dr Fiona Venus  |                     |        |
|                                                   |                     | ABALUNAM, JED        | 16/09/2004                 |                                           |                            |                            |                         | 07788912762                 | Dr Jane Mars               | Dr Fiona Venus  | caroline.smith@inps | .co.uk |

From here you can:

- Open Patient Select to open the highlighted patient in Consultation Manager.
- Select All Select to flag all the patients in the list with valid mobile numbers. You can then deselect as required.
- **Random Select** Randomly selects patients in the list. You can deselect/select as required.
- Please select an SMS messages template Select the predefined template required (the content of the text message).

**Note** - You have different SMS templates available for QOF/QAIF and non-QOF/QAIF **Vision+** templates. If you cannot see one of your SMS templates, it may be attached to another practice list.

- Send SMS Messages (nn Texts Remaining) Displays how many text messages are available to your practice. If you have selected more patients than the balance in your SMS account, you must either:
  - De-select patients down to the account balance, or
  - Purchase more SMS messages.

**Note** - For practices that have an EE contract, the send SMS messages is automatically maintained for you and displays the message 'EE providing texts'.

• SMS Filters - Filters the patients by:

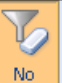

• No Filter - Selected by default, all patients within the patient list display. Patients with no mobile number, an invalid mobile number or who have opted out of the SMS text messaging service display in the no filter list but you cannot select them.

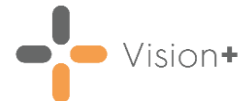

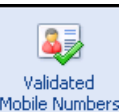

• Validated Mobile Numbers Mobile Numbers - Select to display patients with valid mobile number only.

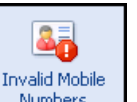

• Invalid Mobile Numbers - Select to display patients who have an invalid first mobile number only.

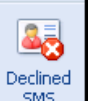

Declined SMS \_\_\_\_\_\_ - Select to display patients who have opted out of SMS text messaging.

**Training Tip** - You can use the column headings to sort the report list, for example, if you want to display patients with mobile numbers at the top of the list, select the mobile number column heading.

7. Place a tick against the patients you want to send a message to or select **Select All**:

|                                    | Selec                                   | ct SMS Message                                                    |                                         |                               |                                       |  |  |
|------------------------------------|-----------------------------------------|-------------------------------------------------------------------|-----------------------------------------|-------------------------------|---------------------------------------|--|--|
| 📑 🗳 🖶                              |                                         | All Patients Between 40-75                                        |                                         | 7                             | × = x                                 |  |  |
| Mailings SMS                       | SMS Questions Calculator Bulk Insert 4  | Appearancy                                                        |                                         |                               |                                       |  |  |
| 📂 🍣 🤶                              | Please select an SMS message template:- |                                                                   | - Li Li                                 |                               |                                       |  |  |
| Open Select Ran<br>Patient All Sel | fLU INVITATION                          | <ul> <li>SMS No Validate<br/>Message Filter Mobile Nun</li> </ul> | d Invalid Mobile Decline<br>Numbers SMS | d Sent Log                    |                                       |  |  |
| Action                             | Send SMS Messages [390 texts rem        | aining]                                                           | g] SMS Filters SMS                      |                               |                                       |  |  |
| 🔲 Mail 📑 Patient                   | 📍 DOB 📍 Invite Status 📍 Invite Da       | te 🕆 Usual Surgery 🕆 Telephone No 🕆                               | Mobile No 📍 Usual GP 🔷 📍                | Registered GP 🝸 Email Address | · · · · · · · · · · · · · · · · · · · |  |  |
| ABALUN/                            | M, A 03/11/1985                         |                                                                   | 07940834469 Dr Fiona Venus              | Dr Fiona Venus demo@a.com     |                                       |  |  |
| ABALUN/                            | M, ABBY 03/04/2001                      |                                                                   | 07717<br>668966 Dr Jane Mars            | Dr Fiona Venus                |                                       |  |  |

8. Select **SMS Message** to send the messages to the selected patients.

**Training Tip** - If you are not on an EE contract you cannot send text messages unless your SMS account is in credit. The status bar above the patient list shows how many SMS messages remain. If you have selected more patients than the balance in your account, **SMS Message** is unavailable. You must either de-select patients down to the account balance or purchase more SMS messages.

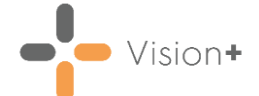

9. If the patient has already received an appointment or recall invite in the last 28 days, the following message displays. Select **Yes** to continue:

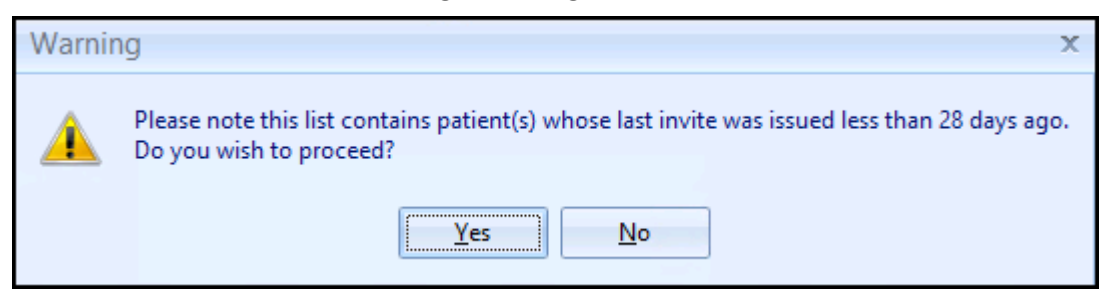

10. The invite status automatically updates on the **Mailings** screen, displaying in the **Invite Status** column:

| The patient invite status automatically updates |                  |             |               |       |  |  |  |  |
|-------------------------------------------------|------------------|-------------|---------------|-------|--|--|--|--|
| remaining]                                      |                  | SMS Filters |               |       |  |  |  |  |
| DOB 📍                                           | Invite Status    | ۷           | Invite Date 📍 | Mobil |  |  |  |  |
| 02/01/1949                                      | 1st invite requi | red         |               | Decli |  |  |  |  |
| 22/02/1993                                      | 1st invite perfo | rmed        | 17/02/2015    | 0798  |  |  |  |  |
| 23/11/1950                                      | 1st invite requi | red         |               | +447  |  |  |  |  |
| 10/05/1973                                      | 1st invite requi | red         |               |       |  |  |  |  |

11.Once **Vision+** receives confirmation from the SMS handling service that the message is sent, a clinical term automatically records to the patient's record:

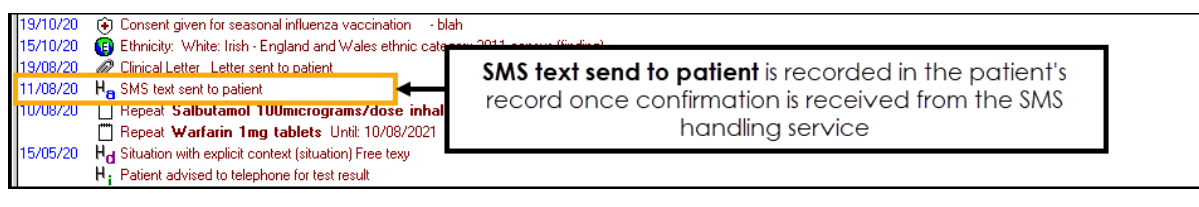

**Important** - If the message fails to deliver, no entry is made in the patient record and the invite status reverts back to the previous status.

Here is an example of a recall SMS text message received by a patient:

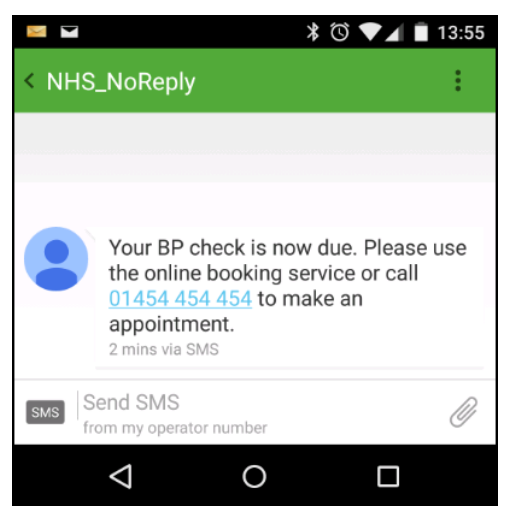

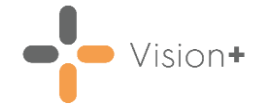

#### Please note the following:

- Where patients share the same mobile number and are within the same group for SMS invitations, only one SMS message is sent and charged for, but both patient records update with the clinical term.
- Patients who receive SMS text messages whilst abroad are not charged.
- The following SMS reports are available:

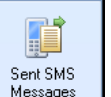

**Sent** - Select to display a list of patients who have been sent a text message along with details of the message description, date sent and message status.

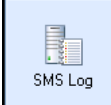

• Log - The SMS Log is for support purposes and displays sent, invalid and declined messages for all sent messages. The file name contains the date and time the SMS messages were sent.

## **More Information**

Select the links below for more information:

- Managing the Recall Invite Status
- Adding Codes to Multiple Patient Records
- <u>Mail Merge All QOF/QAIF Categories</u>
- Mail Merge All Categories
- <u>Recalling Patients by Phone</u>